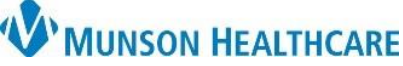

## Failed Fax Monitoring Using RRD Report Queue for Managers, Clinical and Clerical Staff

RRD Report Queue EDUCATION

**Monitoring Failed Faxes Using RRD** 

Follow the steps below to monitor and correct failed faxes using RRD Report Queue.

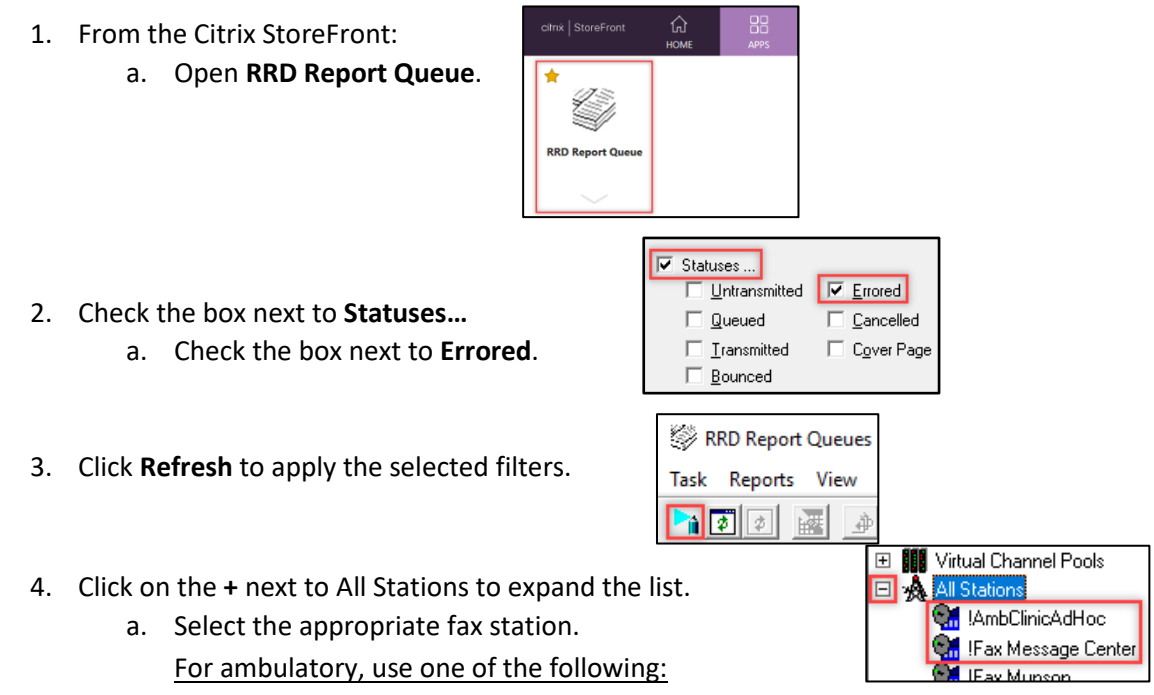

- **!FxClinicName** (Ex: !FxBayAreaUrology) to view failed faxes that originated from Medical Record Request or Report Request.
- **!Fax Message Center** to view failed faxes that originated from Patient Letter.
- **FxRadSchd\_ClinicName** (Ex: FxRadSchd\_BayAreaUro) to view failed faxes to Radiology.

**NOTE:** Some staff may still be using the **!AmbClinicAdHoc** station to send fax jobs. This is a generic station that is being phased out. Please make sure that the correct clinic fax station is being utilized.

- 5. Fax failure reasons:
  - a. **No Connect Retries**: No fax number answered, potentially due to an incorrect fax number. Check the number and try again.
  - b. **Disconnect Retries**: The fax failed on a page in the job, potentially due to line disruption, and was reattempted.
  - c. Busy Retries: The receiving fax line is busy. It will continue to try to resend up to four times.

| Status Station            | No Connect Retries | Disconnect Retries | Busy Retries |
|---------------------------|--------------------|--------------------|--------------|
| Error IFax Message Center | 3                  | 0                  | 0            |

## WMUNSON HEALTHCARE

## Failed Fax Monitoring Using RRD Report Queue for Managers, Clinical and Clerical Staff

RRD Report Queue EDUCATION

## **Resending Failed Items**

- 1. Confirm the fax number is correct.
- 2. To resend **WITHOUT** changing the fax number:
  - a. Click the failed item to highlight.
  - b. **Right click** to open the menu.
  - c. Select Reports.
  - d. Select Change Status.
  - e. Update status to Untransmitted.
  - f. Click **OK**.

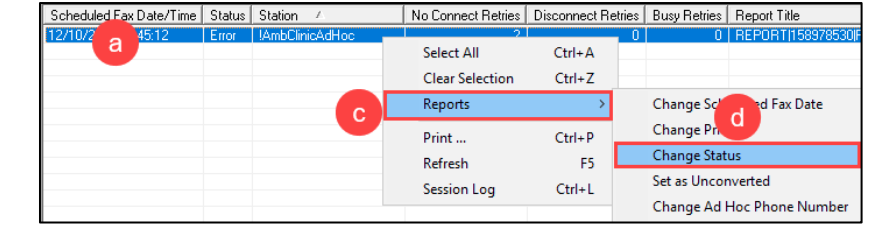

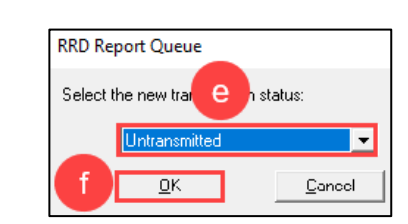

С

Select All

Reports

Print ...

Refresh

Session Log

Clear Selection

- 3. To resend **WITH** changing the fax number:
  - a. Click the failed item to highlight.
  - b. **Right click** to open the menu.
  - c. Select Reports.
  - d. Select Change Ad Hoc Phone Number.
  - e. Enter the correct number.
    - i. Use 1 and the 10-digit phone number (1-xxx-xxx-xxxx).

Scheduled Fax Date/Time Status Station

а

121.08-45

- ii. Click OK.
- f. **Right click** on the failed fax.
- g. Select **Reports**.
- h. Select Change Status.

| Sc  | heduled Fax | Date/Time  | Status | Station  | Δ          | No Connect Retries | Disconnect Re | etries     | Busy Retries | Report Title        |
|-----|-------------|------------|--------|----------|------------|--------------------|---------------|------------|--------------|---------------------|
| 12/ | /10/2 +     | 45:12      | Error  | !AmbClin | iicAdHoc 🚽 | 2                  |               | 0          | 0            | REPORT [158978530]F |
|     |             |            |        |          |            | Select All         | Ctrl+A        |            |              |                     |
|     |             |            |        |          |            | Clear Selection    | Ctrl+Z        |            |              |                     |
|     |             |            | g      | Reports  | >          |                    | Change Sc     | H Fax Date |              |                     |
|     |             |            |        |          | Print      | Ctrl+P             |               | Change Pri |              |                     |
|     |             | Refresh F5 |        | F5       |            | Change Stat        | us            |            |              |                     |
|     |             |            |        |          |            | Session Log        | Ctrl+L        |            | Set as Uncor | nverted             |
|     |             |            |        |          |            | 5                  |               |            | Change Ad I  | Hoc Phone Number    |

- i. Update status to Untransmitted.
- j. Click OK.

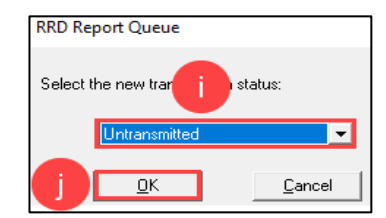

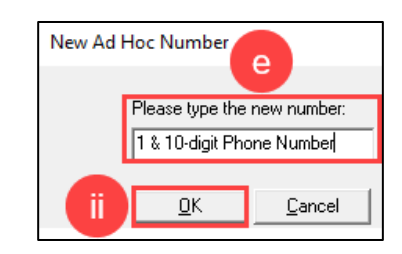

No Connect Retries Disconnect Retries Busy Retries Report Title

Ctrl+A

Ctrl+Z

Ctrl+P

Ctrl+L

F5

>

0 BEPORTI

Change Scheduled Fax Date

Change Ad Hoc Phone Number

Change Priority

Change Status

Set as Unconverted